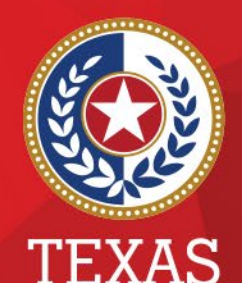

Health and Human Services

Texas Department of State Health Services

#### Patient Record and Event Searches in NEDSS

**Public Health Informatics and Data Exchange (PHID) Team** 

## Searching

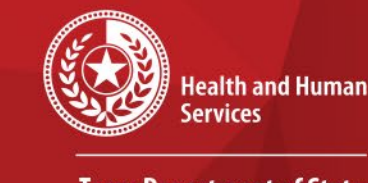

\* \* \*

Texas Department of State Health Services

- All patient records and events are assigned a unique ID. The IDs can be found in most reports and in the user interface.
- You should refer to the Data Dictionaries to determine the best report to use.
- There are a few ways to search for patient records and events in NEDSS.

#### **Dashboard Search**

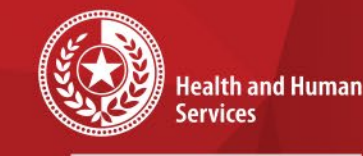

Texas Department of State Health Services

# The first way to search by name or Event ID is on the Dashboard.

| Release 6.0.9-GA   | Dashboard                                                                                                    |   |
|--------------------|----------------------------------------------------------------------------------------------------|---|
|                    |                                                                                                    |   |
| Patient Search     |                                                                                                    | • |
| Search Demograp    | hics                                                                                                    |   |
|                    | (By default, search uses 'Starts With'. To search using<br>'Contains', enter % at start of text or use Advanced Search) |   |
| Last Name:         |                                                                                                    |   |
| First Name:        |                                                                                                    |   |
| DOB:               |                                                                                                    |   |
| Current Sex:       | <b>~</b>                                                                                                    |   |
| Search Identifiers |                                                                                                    |   |
| Event ID Type:     |                                                                                                    |   |
| Patient ID(s):     |                                                                                                    |   |
|                    | (Separate IDs by commas, semicolons, or spaces)                                                                         |   |
|                    | Search Clear Advanced Search                                                                                            |   |

9/10/2021

#### Dashboard Name Search

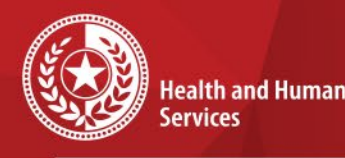

Texas Department of State Health Services

Notice the message above Last Name: (*By default, search uses 'Starts With'. To search using 'Contains', enter % at start of text or use Advanced Search)* 

For name searches, we recommend using the first 3 letters of the last and first names.

Keep in mind the more pieces of information you enter in the search, the less likely you are of returning results.

| Release 6.0.9-GA Dashboard |                                                            |   |
|----------------------------|------------------------------------------------------------|---|
|                            |                                                            |   |
| Patient Search             |                                                            | • |
| Search Demogra             | phics                                                      |   |
|                            | (By default, search uses 'Starts With'. To search using    |   |
| Last Name:                 | Contains, enter % at start of text of use Advanced Search) |   |
| First Name:                |                                                            |   |
| DOB:                       |                                                            |   |
| Current Sex:               |                                                            |   |
| Search Identifiers         |                                                            |   |
| Event ID Type:             |                                                            |   |
| Patient ID(s):             |                                                            |   |
|                            | (Separate IDs by commas, semicolons, or spaces)            |   |
|                            |                                                            |   |
|                            | Search Clear Advanced Search                               |   |

### Dashboard Name Search

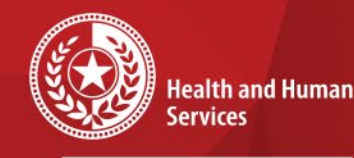

Texas Department of State Health Services

- After searching, results will be displayed.
- If the patient record is displayed, you can choose the Patient ID link to open the patient record.
- If you are unable to locate the patient record you are searching for, you can choose *Add New*.

|            |           |                                                      |                                           |                                                                  |                   | New Search   Refine Search |
|------------|-----------|------------------------------------------------------|-------------------------------------------|------------------------------------------------------------------|-------------------|----------------------------|
|            |           |                                                      |                                           |                                                                  |                   | Add New                    |
|            |           | Your Search Criteria: Last Name Starts With 'stu', F | First Name Starts With 'pam', resulted in | 37 possible matches. Would you like to refine your search or add | l a new patient ? |                            |
|            |           |                                                      | Results 1 to 20 of 37 Prev                | vious 1   <u>2</u> <u>Next</u>                                   |                   |                            |
|            |           |                                                      |                                           |                                                                  |                   | Remove All Filters/Sorts   |
| Patient ID | Vame Name | 2 Age/DOB/Sex                                        | Address                                   | Phone/Email                                                      |                   | ~                          |

### **Search Event IDs**

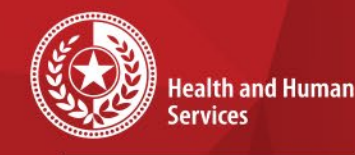

Texas Department of State Health Services

If you have an Event ID, choose the Event ID Type. A new box will appear for the Event ID Value. Choose Search.

#### Note:

Investigations begin with CAS. Lab Reports begin with OBS. Vaccinations begin with INT. Notifications begin with NOT.

| Patient Search     |                                                                                                    |
|--------------------|----------------------------------------------------------------------------------------------------|
| Search Demograph   | ics                                                                                                    |
|                    | (By default, search uses 'Starts With'. To search using<br>'Contains', enter % at start of text or use Advanced Search) |
| Last Name:         |                                                                                                    |
| First Name:        |                                                                                                    |
| DOB:               |                                                                                                    |
| Current Sex:       |                                                                                                    |
| Search Identifiers |                                                                                                    |
| Event ID Type:     | Lab ID                                                                                                    |
| Event ID:          |                                                                                                    |
| Patient ID(s):     |                                                                                                    |
|                    | (Separate IDs by commas, semicolons, or spaces)                                                                         |
|                    | Search Clear Advanced Search                                                                                            |

### **Search Patient ID**

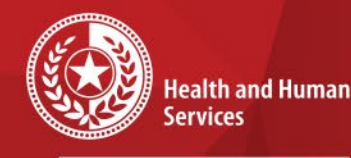

Texas Department of State Health Services

To search for a patient ID, enter the value in the Patient ID(s) field and choose Search

|                    |                                                                                                    | <u>' '</u> |
|--------------------|----------------------------------------------------------------------------------------------------|------------|
| Release 6.0.9-GA   | Dashboard                                                                                                    |            |
|                    |                                                                                                    |            |
| Patient Search     |                                                                                                    | -          |
| Search Demograp    | hics                                                                                                    |            |
|                    | (By default, search uses 'Starts With'. To search using<br>'Contains', enter % at start of text or use Advanced Search) |            |
| Last Name:         |                                                                                                    |            |
| First Name:        |                                                                                                    |            |
| DOB:               |                                                                                                    |            |
| Current Sex:       | ▼                                                                                                    |            |
| Search Identifiers |                                                                                                    |            |
| Event ID Type:     | <b></b>                                                                                                    |            |
| Patient ID(s):     |                                                                                                    |            |
|                    | (Separate IDs by commas, semicolons, or spaces)                                                                         |            |
|                    | Search Clear Advanced Search                                                                                            |            |

### **Advanced Search**

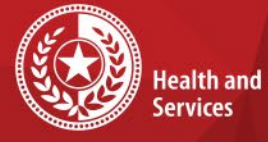

**Health and Human** 

**Texas Department of State Health Services** 

|                                                                                                    | ,        |  |
|----------------------------------------------------------------------------------------------------|----------|--|
| Release 6.0.9-GA Dashboard                                                                                             |          |  |
|                                                                                                    |          |  |
|                                                                                                    |          |  |
| Patient Search                                                                                                    |          |  |
| Search Demographics                                                                                                    |          |  |
| (By default, search uses 'Starts With'. To search using<br>'Contains', enter % at start of text or use Advanced Search | 5)       |  |
| Last Name:                                                                                                    | <i>"</i> |  |
| First Name:                                                                                                    |          |  |
| DOB:                                                                                                    |          |  |
|                                                                                                    |          |  |
|                                                                                                    |          |  |
| Search Identifiers                                                                                                    |          |  |
| Event ID Type:                                                                                                    |          |  |
| Patient ID(s):                                                                                                    |          |  |
| (Separate IDs by commas, semicolons, or spaces)                                                                        |          |  |
|                                                                                                    |          |  |
| Search Clear Advanced Search                                                                                           |          |  |
|                                                                                                    |          |  |

To conduct an advanced search, choose the Advanced Search link.

×

\*